# **Downloading Architect Pages**

Requires THEME PRESS

# **Downloading Architect Pages**

# Prompt

Exporting architect pages from your environment.

### Outcome

When moving a site designed in Theme Press from one environment to another (such as from staging into production), you will need to move the supporting architect pages.

#### Steps Navigate to any Architect Page

#### Open the Download / Upload expander in the Space Tab of the Theme Designer

Theme Press Designer Space Tab Download / Upload

#### Choose which pages you would like to include

Check the box next to any architect pages needed in your export. Note the **Select All** option.

| 🖹 Designer        | -         |  |
|-------------------|-----------|--|
| Page Space Theme  |           |  |
|                   | ٥         |  |
| Banners           |           |  |
| Headers           |           |  |
| Menus             |           |  |
| Page Designs      |           |  |
| Footers           |           |  |
| Download / Upload |           |  |
|                   | 0         |  |
| 1                 | t t       |  |
| Select All        | Clear All |  |
| Banners 🕑 Empty   | 0         |  |
| Mainte            | nance ©   |  |

#### **Click the Download button**

A zipped file of your selected architect pages will now download.

## Note

If you already have a same-named architect page zip in your downloads folder, your operating system will likely add a number to the naming of the new copy. You will need to remove this extra number before uploading, in order for Theme Press to recognize the import.

### Tip

# Warning

# Info Related

- Uploading Architect Pages
- Architect Pages
- Transferring Platform Files